## MYBGCA

## HOW TO APPROVE ACCOUNTS GUIDE

Please use the following guide when approving accounts within the myBGCA portal.

## Overview

Our new platform allows for an efficient way of approving accounts assigned to your Organization.

- Login to the Portal
- Click on the option "Approval Queue"
- Click the option to search
- Results will appear as follows:

| Approval Queue                                                |             |             |                                                  |                   |                  |                  |                    |                     |  |
|---------------------------------------------------------------|-------------|-------------|--------------------------------------------------|-------------------|------------------|------------------|--------------------|---------------------|--|
| Мо                                                            | dify Search | Organizatio | Irganization Name: A.G. Gaston Boys & Girls Club |                   |                  |                  |                    |                     |  |
| Members of your organization that have applied for membership |             |             |                                                  |                   |                  |                  |                    |                     |  |
|                                                               | Approve     | Reject      | Status                                           | Member Name       | Site             | Position         | Affiliation        | Registered Date     |  |
|                                                               | ✓ Approve   | × Reject    | Active                                           | Mitchell, Rich    | A.G. Gaston Sout | Youth Developme  | Local Club (Staff, | 03/24/2021 1:11 AM  |  |
|                                                               | ✓ Approve   | × Reject    | Marked For Deletion                              | Thompson, William | A.G. Gaston Sout | Management Staff | Local Club (Staff, | 03/22/2021 8:24 PM  |  |
|                                                               | ✓ Approve   | × Reject    | Disabled                                         | SS, SS            |                  | Youth Developme  | Local Club (Staff, | 03/17/2021 10:55 AM |  |
| Ар                                                            | prove All   | Reject All  |                                                  |                   |                  | 10 -             | 1 – 3 of 3         | < > >I              |  |

- To approve an account, click on the "Approve" Option
- Bulk approve is available.
  Simply click on the box next to the "Approve Column" and then select the Approval All button at the bottom of the meu

The account holder will be sent an email, providing the welcome letter to the portal.